### Roteiro 1 de telas para configuração básica dos IEDs

Fique atento às nomenclaturas e adapte ao seu IED específico.

Alguns nomes de variáveis são descritos com mais caracteres do que o equipamento suporta. Faça o truncamento do nome dentro das restrições do programa.

Todas as configurações são acessíveis através do Enervista UR Setup, para o seu IED (certifique-se que está configurando aquele que deseja), na categoria Settings

Settings/ Product Setup / Real Time Clock

| Real Time Clock // SE5142: IED51421: Setting   Barrier Save   Barrier Save   Barrie |                |  |
|----------------------------------------------------------------------------------------------------|----------------|--|
| SETTING                                                                                                    | PARAMETER      |  |
| IRIG-B Signal Type                                                                                                    | DC Shift       |  |
| Real Time Clock Events                                                                                                    | Enabled        |  |
| Time Zone Offset                                                                                                    | 0.0 hr         |  |
| DST Function                                                                                                    | Disabled       |  |
| DST Start Month                                                                                                    | January        |  |
| DST Start Day                                                                                                    | Sunday         |  |
| DST Start Day Instance                                                                                                    | First          |  |
| DST Start Hour                                                                                                    | 2              |  |
| DST Stop Month                                                                                                    | January        |  |
| DST Stop Day                                                                                                    | Sunday         |  |
| DST Stop Day Instance                                                                                                    | First          |  |
| DST Stop Hour                                                                                                    | 2              |  |
| IED5142T Settings: Product Setup                                                                                                    | Screen ID: 244 |  |

#### Settings / Product Setup / User Programmable Push Buttons (PB1 até PB5)

| 3 Save Bestore B Default 3 Reset VIEW ALL mode |            |            |            |             |
|------------------------------------------------|------------|------------|------------|-------------|
| PARAMETER                                      | PB 1       | PB 2       | PB 3       | PB 4        |
| Prog Pushbutton 1 Function                     | Self-reset | Self-reset | Self-reset | Self-reset  |
| Prog Pushbutton 1 Top Text                     | Reset 86   | Fecha DJ   | Abre DJ    | DJ em Local |
| Prog Pushbutton 1 On Text                      | Reset 86   | Fecha DJ   | Abre DJ    | DJ em Local |
| Prog Pushbutton 1 Off Text                     |            |            |            |             |
| Prog Pushbutton 1 Hold                         | 0.1 s      | 0.1 s      | 0.1 s      | 0.1 s       |
| Prog Pushbutton 1 Set                          | OFF        | OFF        | OFF        | OFF         |
| Prog Pushbutton 1 Reset                        | OFF        | OFF        | OFF        | OFF         |
| Prog Pushbutton 1 Autoreset Function           | Disabled   | Disabled   | Disabled   | Disabled    |
| Prog Pushbutton 1 Autoreset Delay              | 1.0 s      | 1.0 s      | 1.0 s      | 1.0 s       |
| Prog Pushbutton 1 Remote Lock                  | OFF        | OFF        | OFF        | OFF         |
| Prog Pushbutton 1 Local Lock                   | OFF        | OFF        | OFF        | OFF         |
| Prog Pushbutton 1 Drop-Out Timer               | 0.00 s     | 0.00 s     | 0.00 s     | 0.00 s      |
| Prog Pushbutton 1 LED Operand                  | OFF        | OFF        | OFF        | OFF         |
| Prog Pushbutton 1 Message Priority             | Normal     | Normal     | Normal     | Normal      |
| Prog Pushbutton 1 Events                       | Enabled    | Enabled    | Enabled    | Enabled     |

| 🕒 Save 📴 Restore 🔛 Def               | fault Reset VIEW ALL |            |             |              |
|--------------------------------------|----------------------|------------|-------------|--------------|
| PARAMETER                            | PB 2                 | PB 3       | PB 4        | PB 5         |
| Prog Pushbutton 1 Function           | Self-reset           | Self-reset | Self-reset  | Self-reset   |
| Prog Pushbutton 1 Top Text           | Fecha DJ             | Abre DJ    | DJ em Local | DJ em Remoto |
| Prog Pushbutton 1 On Text            | Fecha DJ             | Abre DJ    | DJ em Local | DJ em Remoto |
| Prog Pushbutton 1 Off Text           |                      |            |             |              |
| Prog Pushbutton 1 Hold               | 0.1 s                | 0.1 s      | 0.1 s       | 0.1 s        |
| Prog Pushbutton 1 Set                | OFF                  | OFF        | OFF         | OFF          |
| Prog Pushbutton 1 Reset              | OFF                  | OFF        | OFF         | OFF          |
| Prog Pushbutton 1 Autoreset Function | Disabled             | Disabled   | Disabled    | Disabled     |
| Prog Pushbutton 1 Autoreset Delay    | 1.0 s                | 1.0 s      | 1.0 s       | 1.0 s        |
| Prog Pushbutton 1 Remote Lock        | OFF                  | OFF        | OFF         | OFF          |
| Prog Pushbutton 1 Local Lock         | OFF                  | OFF        | OFF         | OFF          |
| Prog Pushbutton 1 Drop-Out Timer     | 0.00 s               | 0.00 s     | 0.00 s      | 0.00 s       |
| Prog Pushbutton 1 LED Operand        | OFF                  | OFF        | OFF         | OFF          |
| Prog Pushbutton 1 Message Priority   | Normal               | Normal     | Normal      | Normal       |
| Prog Pushbutton 1 Events             | Enabled              | Enabled    | Enabled     | Enabled      |

### Settings / Product Setup / Installation

| Installation // SE5142: IED5142  | T: Settings: Prod 🗖 🔳 💌 |
|----------------------------------|-------------------------|
| Save Restore                     | Default Reset VIEW A    |
| SETTING                          | PARAMETER               |
| Relay Settings                   | Programmed              |
| Relay Name                       | IED5151T                |
| IED5142T Settings: Product Setup | Screen ID: 243          |

# Settings / System Setup / Signal Sources

| 📾 Signal Sources // SE5142: IED5142T: Settings: System Setup |          |                |  |
|--------------------------------------------------------------|----------|----------------|--|
| Save Bestore Default Reset VIEW ALL mode                     |          |                |  |
| PARAMETER                                                    | SOURCE 1 | SOURCE 2       |  |
| Name                                                         | SRC 1    | SRC 2          |  |
| Phase CT                                                     | F1       | F1             |  |
| Ground CT                                                    | F1       | F1             |  |
| Phase VT                                                     | F5       | F5             |  |
| Aux VT                                                       | F5       | F5 💌           |  |
| IED5142T Settings: System Setup                              | 2        | Gcreen ID: 162 |  |

# Settings / Input/Outputs / Contact Inputs

### Settings / Input/Outputs / Contact Outputs

| 📼 Contact Outputs // SE5142: IED5142T: Settings: Inputs/Outputs 🛛 💼 🛋 |                             |  |
|-----------------------------------------------------------------------|-----------------------------|--|
| 🖹 Save 🔛 Restore                                                      | Default Reset VIEW ALL mode |  |
| SETTING                                                               | PARAMETER                   |  |
| [H1] Contact Output 1 ID                                              | AbreDJ Mesa                 |  |
| [H1] Contact Output 1 Operate                                         | OFF                         |  |
| [H1] Contact Output 1 Seal-In                                         | OFF                         |  |
| [H1] Contact Output 1 Events                                          | Enabled                     |  |
|                                                                       |                             |  |
| [H2] Contact Output 2 ID                                              | FechaDJ Mesa                |  |
| [H2] Contact Output 2 Operate                                         | OFF                         |  |
| [H2] Contact Output 2 Seal-In                                         | OFF                         |  |
| [H2] Contact Output 2 Events                                          | Enabled                     |  |
|                                                                       |                             |  |
| [H3] Contact Output 3 ID                                              | AbreDJ RTDS                 |  |
| [H3] Contact Output 3 Operate                                         | OFF                         |  |
| [H3] Contact Output 3 Seal-In                                         | OFF                         |  |
| [H3] Contact Output 3 Events                                          | Enabled                     |  |
|                                                                       |                             |  |
| [H4] Contact Output 4 ID                                              | FechaDJ RTDS                |  |
| [H4] Contact Output 4 Operate                                         | OFF                         |  |
| [H4] Contact Output 4 Seal-In                                         | OFF                         |  |
| [H4] Contact Output 4 Events                                          | Enabled                     |  |
|                                                                       |                             |  |
| IED5142T Settings: Inputs/Output                                      | ts Screen ID: 232           |  |

### Settings / Input/Outputs / Virtual Outputs (variáveis internas)

Identificar e listar todas as variáveis internas (VI\_XXX...) em sua lógica. Por exemplo: para o IED5151T...

| VI_OPERALOCAL   | ← Alguns nomes foram truncados, removendo o nome do próprio IED no final |
|-----------------|--------------------------------------------------------------------------|
| VI_5151A_SUBT   | ← Outros nomes estão com alguma ambiguidade e foram renomeados           |
| VI_5151B_ SUBT  |                                                                          |
| VI_FECHATIE     |                                                                          |
| VI_LOCKOUT_P86  | ← Atenção: a função P86 é melhor designada como LOCKOUT e não BLOQUEIO   |
| VI_TRIP50       |                                                                          |
| VI_BF_RECEBIDO  |                                                                          |
| VI_P68_5151C    |                                                                          |
| VI_P68_5151D    |                                                                          |
| VI_BLOQUEIO_P50 |                                                                          |
| VI_P68          |                                                                          |
| VI_FECHADJ      | 🗲 Erro: na lógica está como CONTATO_XXXX                                 |
| VI_ABREDJ       | ← Erro: na lógica está como CONTATO_XXXX                                 |

Estas variáveis foram implementadas com os nomes a seguir como Virtual Outputs do IED GE UR.

| 📟 Virtual Outputs // SE5151: IED | 5151T: Settings: In 🗖 🔳 💌 |
|----------------------------------|---------------------------|
| 🖹 Save 🔛 Restore                 | Default 💾 Reset VIEW AL   |
| SETTING                          | PARAMETER                 |
| Virtual Output 1 ID              | VI_OPLOCAL                |
| Virtual Output 1 Events          | Enabled                   |
|                                  |                           |
| Virtual Output 2 ID              | VI_A_SUBT                 |
| Virtual Output 2 Events          | Enabled                   |
|                                  |                           |
| Virtual Output 3 ID              | VI_B_SUBT                 |
| Virtual Output 3 Events          | Enabled                   |
|                                  |                           |
| Virtual Output 4 ID              | VI_FECHATIE               |
| Virtual Output 4 Events          | Enabled                   |
|                                  |                           |
| Virtual Output 5 ID              | VI_LOCKOUT                |
| Virtual Output 5 Events          | Enabled                   |
| Virtual Output 6 ID              |                           |
| Virtual Output 6 Events          | VI_IRPOU                  |
| Virtual Output 6 Events          | Ellabled                  |
| Virtual Output 7 ID              | VI BE RCVD                |
| Virtual Output 7 Events          | Enabled                   |
|                                  | Lindolog                  |
| Virtual Output 8 ID              | VI P68 C                  |
| Virtual Output 8 Events          | Enabled                   |
|                                  |                           |
| Virtual Output 9 ID              | VI_P68_D                  |
| Virtual Output 9 Events          | Enabled                   |
|                                  |                           |
| Virtual Output 10 ID             | VI_BLOQ_P50               |
| Virtual Output 10 Events         | Enabled                   |
|                                  |                           |
| Virtual Output 11 ID             | VI_P68                    |
| Virtual Output 11 Events         | Enabled                   |
|                                  |                           |
| Virtual Output 12 ID             | VI_FECHADJ                |
| Virtual Output 12 Events         | Enabled                   |
|                                  |                           |
| Virtual Output 13 ID             | VI_ABREDJ                 |
| Virtual Output 13 Events         | Enabled                   |

#### Settings / Input/Outputs / Virtual Inputs (variáveis que vem de comunicação vertical SCADA)

Identificar as variáveis que são enviadas pelo SCADA. Listar os nomes e criar acrônimos menores, tais como:

#### CMD\_SCADA\_ABRE CMD\_SCADA\_FECHA

Devem ser configuradas como Virtual Inputs.

| 말. Save 말 Restore 말      | Default 🖻 Reset VIEW | 1 |
|--------------------------|----------------------|---|
| SETTING                  | PARAMETER            | 1 |
| Virtual Input 1 Function | Enabled              |   |
| Virtual Input 1 ID       | SCADA_ABRE           |   |
| Virtual Input 1 Type     | Self-Reset           |   |
| Virtual Input 1 Events   | Enabled              |   |
| Virtual Input 2 Function | Enabled              |   |
| Virtual Input 2 ID       | SCADA_FECHA          |   |
| Virtual Input 2 Type     | Self-Reset           |   |
| Virtual Input 2 Events   | Enabled 🔻            |   |